# **New Imaging Process**

What:Presentation to the Meeting for the Computing SupportRepresentatives in Academic Support Areas

Location: Needles Hall Room 3001

When: June 10, 2010

By: Robert Yawney – Desktop Deployment Specialist

# **New Imaging Process**

## CD/DVDs

- not all systems have DVD drives (Netbooks/IdeaPads/Tablets)
- as images grow larger so do the # of discs (2 DVDs or 6 CDs and more)
- time consuming to duplicate & distribute images to staff in field
- some OEM DVD drives were unable to read our images
- old images were sector based & DOS based

### USB keys & USB hard drives

- all devices have USB device ports
- our current images will fit on an 8GB USB key (WinXP or Win7)
- USB's are rewritable/reusable
- images will be posted on a network share <u>\uwfile\depot\$</u> and copied onto USB devices
- new images are file based in Windows Imaging format WIM

## **Deployment Documentation:**

<u>\\uwfile\depot\$</u> Academic Support Administrators Area \ Desktop Deployment \ Deployment Documentation folder

| • | Doc # 1  | New Methods & Procedures for Desktop Re-imaging                                                                            | 2 p                |
|---|----------|----------------------------------------------------------------------------------------------------|--------------------|
| • | Doc # 2  | How To Image a Desktop with the USB Device (key or HDD)<br>(Alternate title: Desktop Imaging 101 School (includes laptops) | 14 p               |
| • | Doc # 3  | Acronym List (List of abbreviations and their meanings)                                                                    | 1 p                |
| • | Doc # 4  | How to Update Image on USB Key                                                                                             | 1 p                |
| • | Doc # 5  | SEP 11 ADS Synchronization Checklist                                                                                       | 1 p                |
| • | Shipping | <b>_Label_PC_equip</b> (for redeployment of equipment)                                                                     | 1 p                |
| • | Imaging  | <b>101.pptx</b> (from Friday morning seminar April 30, 2010)                                                               | 31 p               |
| • | New Ima  | <b>ging Process.pptx</b> (Academic Support Meeting June 10/2010) _                                                         | <u>6 p</u><br>57 p |

# **Basic Re-imaging Procedure**

|   | Prompt:                 | Action:                                                                |  |  |  |
|---|-------------------------|------------------------------------------------------------------------|--|--|--|
| • | F12                     | Select USB device to boot                                              |  |  |  |
| • | Α                       | Automated (scripted) image deployment. Good for most systems.          |  |  |  |
| • | W                       | Wipe disk, create new single Windows partition (good for most PC's)    |  |  |  |
| • | Υ                       | Yes to wipe disk, create partition and format volume                   |  |  |  |
| • | Press a key to continue |                                                                        |  |  |  |
| • | 1                       | Install Windows XP MBR code (or <b>2</b> for Windows 7/Vista MBR code) |  |  |  |
| • | Press a key to continue |                                                                        |  |  |  |
| • | R                       | Restore image with GimageX                                             |  |  |  |
| • | Apply                   |                                                                        |  |  |  |
| • | Wim Source              |                                                                        |  |  |  |
| • | Destination             |                                                                        |  |  |  |
| • | ОК                      |                                                                        |  |  |  |
| • | Apply                   |                                                                        |  |  |  |
| • | Close                   |                                                                        |  |  |  |
| • | R                       | Reboot                                                                 |  |  |  |
|   |                         |                                                                        |  |  |  |

#### Abbreviated Short Form Sequence of Above: (aka "paint by numbers"): (15 steps)

• F12 A W Y Key 1 Key R Apply Source Destination OK Apply Close R

# Sync'ing SEP11 Console with ADS

<u>Resynchronization Procedure:</u> (excerpt of synchronization Checklist)

| • | verify that user is not logged onto machine               |  |
|---|-----------------------------------------------------------|--|
| • | check membership settings & fill out above                |  |
| • | delete ADS OU entry                                       |  |
| • | check current setting in SEP11 console OU                 |  |
| • | <pre>sync SEP11 console in "Clients \ Default View"</pre> |  |
| • | <b>check</b> that entry is deleted\flushed-out            |  |
| • | prestage pc in ADS in proper OU with memberships          |  |
| • | <b>re-sync</b> SEP11 & check that pc entry imports okay   |  |
| • | RDP to machine, join ADS domain, add dept. admins         |  |
| • | trigger reboot of pc and hand back to support rep         |  |
| • | edit Maintain\DNS to update re: user, O/S, etc.           |  |

# This is not an Advertisement

- UW Campus Tech Shop currently sells an 8GB Data Traveller C10 2.0 Key by Kingston Technology with a 5 year warranty for \$28.99 each plus tax
- (this is not an ad or endorsement) but it may be convenient for you to narrow your search.
- John Jaray has offered that those departments wishing to purchase 2 or more on one invoice a <u>15% discount</u> (John Jaray, Mgr Campus Tech/E Smart ext.36389)